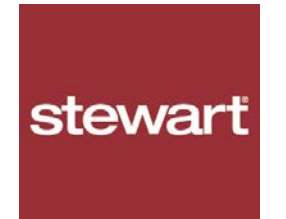

Complete this form to add a Lender Organization, Points of Contact, and employees who require access to the Stewart Title Company Plugin to Encompass. See Section 4 to remove Points of Contact or employees whom no longer require access the plugin.

Select the checkbox to indicate whether you are using this form to add or delete Lender users. If you are both adding and removing users, please select both checkboxes.

Add Users

**Delete Users** 

#### Section 1: Adding a New Lender/Bank

In the table below, enter the Lender Name and Lender/Client ID from Encompass.

| Lender Name/Organization Name |  |
|-------------------------------|--|
| Lender/Client ID              |  |
| NMLS ID                       |  |

Note: The Lender/Client ID can be found at the top right of the Encompass screen (see image below). For more information on New Lender Setup, see Page 1 under *Prerequisites* in the Stewart Title Company Plugin User Guide.

| Encom  | pass | - Build | 17.1.0.7 - | https://BE1 | 1169893.ea.ell | iemae.net\$ | BE11169893 - emna | nalyst01 | 3011169893 |
|--------|------|---------|------------|-------------|----------------|-------------|-------------------|----------|------------|
| Encomp | ass  | View    | Pipeline   | e Help      |                |             |                   |          |            |
| Home   | Pipe | eline   | Trades     | Contacts    | Dashboard      | Reports     |                   |          |            |

#### Section 2: Adding a Point of Contact (Admin)

In the table below, enter a Point of Contact (Admin) to be the Authorizer(s) of User Account Setups.

| # | First Name | Last Name | Title | Email Address       | Phone Number   | Address        | City    | State | Zip   |
|---|------------|-----------|-------|---------------------|----------------|----------------|---------|-------|-------|
| 1 | First      | Last      |       | email_id@lender.com | (832) 222-5565 | 9700 Bissonnet | Houston | ΤХ    | 77036 |
| 2 |            |           |       |                     |                |                |         |       |       |
| 3 |            |           |       |                     |                |                |         |       |       |
| 4 |            |           |       |                     |                |                |         |       |       |
| 5 |            |           |       |                     |                |                |         |       |       |
| 6 |            |           |       |                     |                |                |         |       |       |

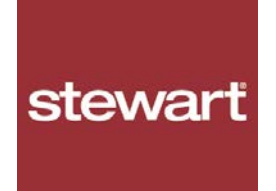

#### Section 3: Adding Employee Access

In the table below, enter the list of employees requesting access to the Stewart Title Company Plugin to Encompass.

Note: The Encompass User ID can be used as the Preferred Lender User ID.

| Emp | Employees Requiring Access to Stewart's Plugin |           |                    |                          |  |  |  |  |
|-----|------------------------------------------------|-----------|--------------------|--------------------------|--|--|--|--|
| #   | First Name                                     | Last Name | Email Address      | Preferred Lender User ID |  |  |  |  |
| 1   | John                                           | Smith     | Jsmith@myemail.com | jsmith                   |  |  |  |  |
| 2   |                                                |           |                    |                          |  |  |  |  |
| 3   |                                                |           |                    |                          |  |  |  |  |
| 4   |                                                |           |                    |                          |  |  |  |  |
| 5   |                                                |           |                    |                          |  |  |  |  |
| 6   |                                                |           |                    |                          |  |  |  |  |
| 7   |                                                |           |                    |                          |  |  |  |  |
| 8   |                                                |           |                    |                          |  |  |  |  |
| 9   |                                                |           |                    |                          |  |  |  |  |
| 10  |                                                |           |                    |                          |  |  |  |  |
| 11  |                                                |           |                    |                          |  |  |  |  |
| 12  |                                                |           |                    |                          |  |  |  |  |
| 13  |                                                |           |                    |                          |  |  |  |  |
| 14  |                                                |           |                    |                          |  |  |  |  |
| 15  |                                                |           |                    |                          |  |  |  |  |
| 16  |                                                |           |                    |                          |  |  |  |  |
| 17  |                                                |           |                    |                          |  |  |  |  |
| 18  |                                                |           |                    |                          |  |  |  |  |

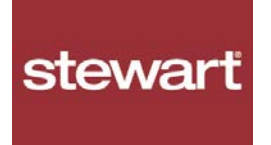

#### Section 4: Removing Access to the Plugin

Complete the required fields below to remove a Lender user from accessing the Stewart Title Company Plugin to Encompass:

In the table below, enter the Point of Contact (Admin) who no longer requires Authorizer rights to User Account Setups.

| # | First Name | Last Name | Title | Email Address       | Phone Number   | Address        | City    | State | Zip   |
|---|------------|-----------|-------|---------------------|----------------|----------------|---------|-------|-------|
| 1 | First      | Last      |       | email_id@lender.com | (832) 222-5565 | 9700 Bissonnet | Houston | ΤХ    | 77036 |
| 2 |            |           |       |                     |                |                |         |       |       |
| 3 |            |           |       |                     |                |                |         |       |       |
| 4 |            |           |       |                     |                |                |         |       |       |
| 5 |            |           |       |                     |                |                |         |       |       |

Use the table below to list employees who no longer require access to the Stewart Title Company Plugin to Encompass.

Note: The Encompass User ID can be used as the Preferred Lender User ID.

| Employees Requiring Access to Stewart's Plugin                                                                          |                                                                                                    |           |                               |                          |  |  |  |
|----------------------------------------------------------------------------------------------------|----------------------------------------------------------------------------------------------------|-----------|-------------------------------|--------------------------|--|--|--|
| #                                                                                                    | First Name                                                                                                    | Last Name | Email Address                 | Preferred Lender User ID |  |  |  |
| 1                                                                                                    | John                                                                                                    | Smith     | Jsmith@myemail.com            | jsmith                   |  |  |  |
| 2                                                                                                    |                                                                                                    |           |                               |                          |  |  |  |
| 3                                                                                                    |                                                                                                    |           |                               |                          |  |  |  |
| 4                                                                                                    |                                                                                                    |           |                               |                          |  |  |  |
| 5                                                                                                    |                                                                                                    |           |                               |                          |  |  |  |
| Onc<br>add                                                                                                    | Once all fields are complete, email this form to your Stewart Representative at <u>lenderregistration@stewart.com</u> to complete registration or request additional assistance. |           |                               |                          |  |  |  |
| To receive confirmation of Lender User Setup, please provide the name and email address of your Stewart Representative. |                                                                                                    |           |                               |                          |  |  |  |
| Stev                                                                                                    | vart Representative Name:                                                                                                    |           | Stewart Representative Email: |                          |  |  |  |
|                                                                                                    |                                                                                                    |           |                               |                          |  |  |  |

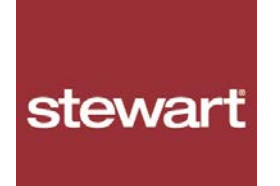

| Section 5: Required Fields                                   |                                                                                                    |                                                                  |  |  |  |  |
|--------------------------------------------------------------|----------------------------------------------------------------------------------------------------|------------------------------------------------------------------|--|--|--|--|
| For Internal Use Only by Ste                                 | wart                                                                                                    |                                                                  |  |  |  |  |
| The required information bel provided.                       | w <u>must be completed before submitting to Stewart's Customer</u>                                               | Care. Lender Setup may be delayed if all information is not      |  |  |  |  |
| Select the checkbox below to                                 | indicate the Order Type(s) to be supported in the Lender Porta                                                   | l.                                                               |  |  |  |  |
| Note: Lenders have the option                                | to route orders to Stewart Direct Offices. The Direct Office option is se                                        | lected by default.                                               |  |  |  |  |
|                                                              |                                                                                                    |                                                                  |  |  |  |  |
| CTS Purchase                                                 | CTS Refinance                                                                                                    | Direct Office Orders                                             |  |  |  |  |
|                                                              |                                                                                                    |                                                                  |  |  |  |  |
| Complete the fields below:                                   |                                                                                                    |                                                                  |  |  |  |  |
| ResWare Employee ID:                                         |                                                                                                    |                                                                  |  |  |  |  |
| ResWare Partner ID:                                          |                                                                                                    |                                                                  |  |  |  |  |
| CTS Pricing GUID:                                            |                                                                                                    |                                                                  |  |  |  |  |
|                                                              |                                                                                                    |                                                                  |  |  |  |  |
| Note: All CTS Clients have th use the Direct Office Orders c | option to select another office location in the Lender Portal. If this Lenneckbox (that is selected by default). | der not a CTS Client, only select the Agency Orders checkbox, or |  |  |  |  |
| If you are unsure about your C                               | TS Pricing GUID, contact Enterprise Pricing Solutions at enterprisepric                                          | ingsolutionteam@stewart.com.                                     |  |  |  |  |
|                                                              |                                                                                                    |                                                                  |  |  |  |  |
|                                                              |                                                                                                    |                                                                  |  |  |  |  |
|                                                              |                                                                                                    |                                                                  |  |  |  |  |
|                                                              |                                                                                                    |                                                                  |  |  |  |  |
|                                                              |                                                                                                    |                                                                  |  |  |  |  |
|                                                              |                                                                                                    |                                                                  |  |  |  |  |
|                                                              |                                                                                                    |                                                                  |  |  |  |  |
|                                                              |                                                                                                    |                                                                  |  |  |  |  |